#### ЕСР (Единая Система Регистрации)-ում մասնակիցների գրանցման ՈՒՂԵՑՈՒՅՑ

Մ.Վ.Լոմոնոսովի անվան 44-րդ Մրցույթի հայտերն ընդունվում են Գրանցման Միասնական Համակարգի (ECP) միջոցով, որի համար անհրաժեշտ է անձնական մուտքանուն ECP-ում։ Այն պետք է ստեղծել նախապես, եթե մասնակիցը այն չունի։ Դրա համար պետք է կատարել հետևյալ 3 գործողությունները՝

- Գրանցում ECP կայքում
- Լրացնել հարցաթերթիկը
- Մրցույթին մասնակցության հայտի լրացում։

Այս 3 գործողությունները ցուցադրենք օրինակի տեսքով *Երևանի Ա.Շահինյանի անվան ֆիզմաթ հատուկ դպրոցի 10-րդ դասարանի աշակերտուհի Ազատյան Նարինեի* համար, ով ցանկություն է հայտնել մասնակցելու Մ.Վ.Լոմոնոսովի անվան 44-րդ մրցույթին (կայք՝ Турнир имени М.В.Ломоносова (turlom.olimpiada.ru))։

### Գրանցում ECP կայքում

Մուտք գործել <u>reg.olimpiada.ru</u> կայք և բացված պատուհանում կատարել <u>РЕГИСТРАЦИЯ</u> (ԳՐԱՆՑՈՒՄ) հրամանը։

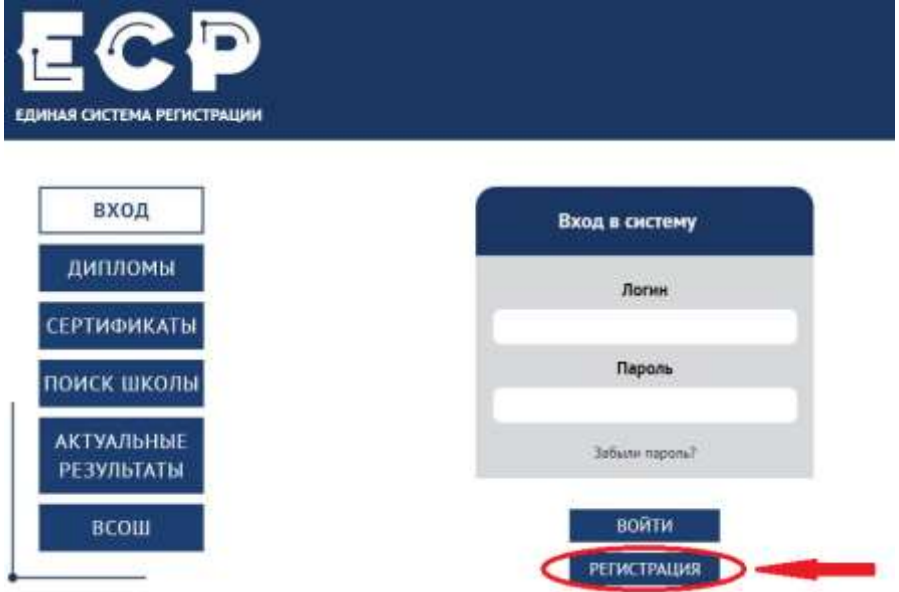

Մուտքագրել գրանցման համար անհրաժեշտ տվյալները և կատարել ОТПРАВИТЬ (ՈՒՂԱՐԿԵԼ) հրամանը։

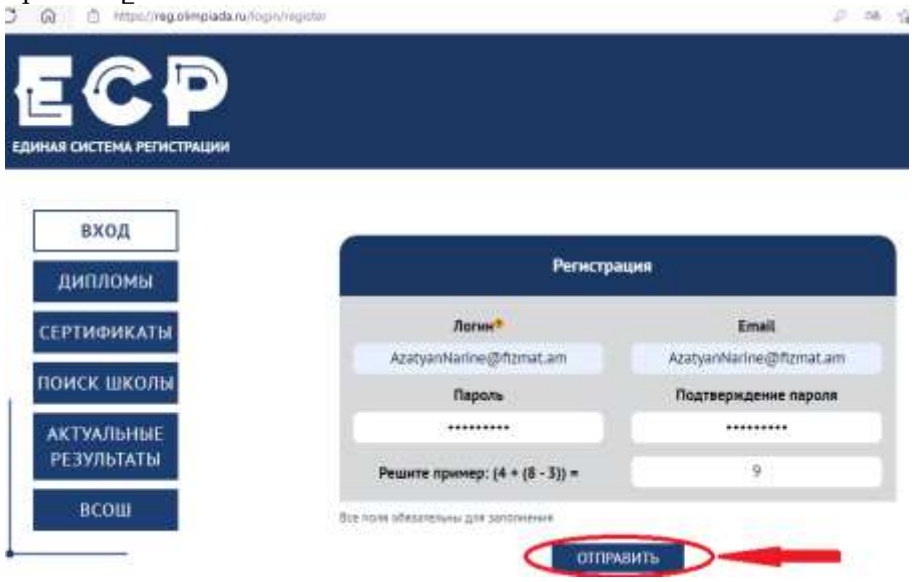

<u>Ուշադրություն։</u> Логин (Մուտքանուն) դաշտում թույլատրվում է մուտքագրել լատինական տառեր, թվեր, տողատակի գծիկ։ Логин (Մուտքանուն) ու Email (Էլեկտրոնային փոստի հասցե) դաշտերի պարունակությունները կարող են համընկնել, ինչպես նշված է մեր օրինակում։ Մենք խորհուրդ ենք տալիս վարվել նմանապես և Логин ու Email դաշտերում գրել ձեր էլեկտրոնային փոստի հասցեն։

# Լրացնել հարցաթերթիկը

Եթե դեռ չեք լրացրել անձնական տվյալները, ապա գրանցվելուց առաջ կայքը կպահանջի դրանք լրացնել։ Կարող եք նաև գնալ անձնական տվյալներով էջ և կատարել AHKETA (ՀԱՐՑԱԹԵՐԹԻԿ) հրամանը։ Լրացրեք հարցաթերթիկը, որը բաղկացած է երկու մասից՝

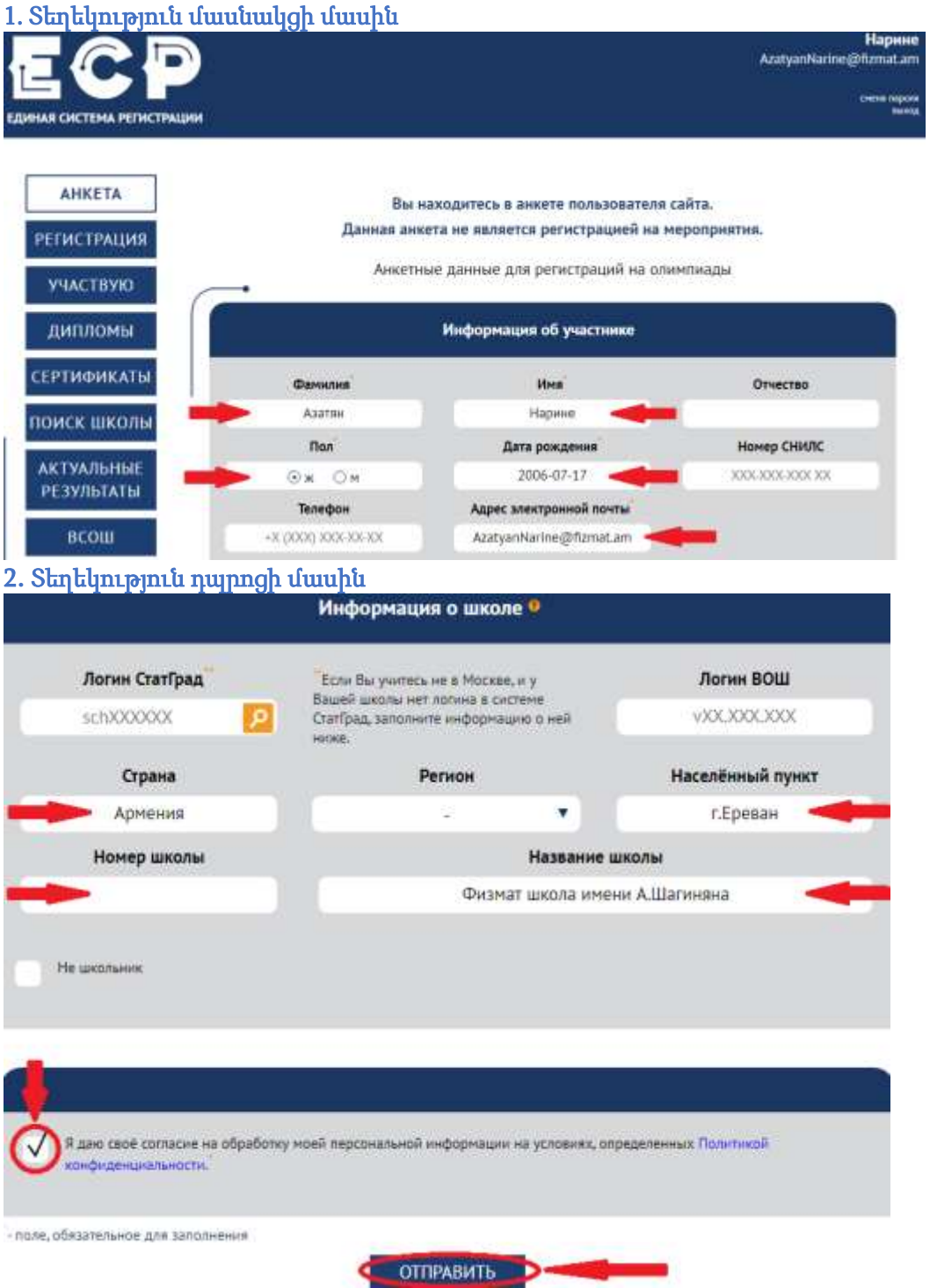

Հարցաթերթիկը լրացնելուց հետո կատարել ОТПРАВИТЬ (ՈՒՂԱՐԿԵԼ) հրամանը։

<u>Ուշադրություն։</u> Հարցաթերթիկը լրացվում է *ռուսերեն* լեզվով։ Լրացնել միայն այն դաշտերը, որոնք նշված են կարմիր սլաքների օգնությամբ։

Որպես օրինակ կարող եք տեսնել նաև Կոտայքի մարզի ք.Հրազդանի Հովսեփ Օրբելու անվան թիվ 13 ավագ դպրոցի մասին լրացված տեղեկությունը։

| Логин СтатГрад | Если Вы учитесь не в Москве, и у                                                  | Логин ВОШ                    |
|----------------|-----------------------------------------------------------------------------------|------------------------------|
| schXXXXXXX     | вашен школы нет лотина в систене<br>СтатГрад, заполните информацию о ней<br>ниже. | X00CX00CX00V                 |
| Страна         | Регион                                                                            | Населённый пункт             |
| Армения        | ) (                                                                               | Котайкская область, г.Раздан |
| Номер школы    | Названи                                                                           | е школы                      |
| 13             | Старшая школа и                                                                   | м. Овсепа Орбели             |

## Մրցույթին մասնակցության հայտի լրացում

Ձեր անձնական հաշիվը մուտք գործելուց հետո կարող եք գրանցվել Մ.Վ. Լոմոնոսովի անվան Մրցույթին, որի համար պետք է ընտրել այն (44-й Турнир имени М.В. Ломоносова, 2021 год) բաց գրանցումների ցանկից կամ անցնել գրանցումների էջում նշված հղմամբ։

| АНКЕТА Открытые |                                                                                      | ции                                      |
|-----------------|--------------------------------------------------------------------------------------|------------------------------------------|
| РЕГИСТРАЦИЯ     | Название мероприятия                                                                 | Дата проведения                          |
| участвую        | Опонтикда «Мучел Перия Уска-Бил, 2021-2022 учебный год                               | 1. cernitps 2021 r.<br>31. Hapta 2022 r. |
| дипломы         | 44-й Турнир инени Н.В. Лононосови, 2021 год<br>Опинтивал "Научная нистипания" - 2021 | 3 октября 2021 г.<br>26 сентября 2021 г. |
| сертификаты     |                                                                                      |                                          |
| юиск школы      | Поса-ратистрация для участняков, на проходивших ра<br>Московская опнитикая акончного | тостранана до мероприятый                |
| АКТУАЛЬНЫЕ      | Региональний и заключитальний этап ВСОШ, олинтивда Зйлера, НОШ по генетике, 2020-2   | 021 учавный год                          |

Ստուգեք ձեր անձնական տվյալները, անհրաժեշտության դեպքում կատարեք համապատասխան լրացումներ և ուղղումներ (նշված են կարմիր սլաքներով)։

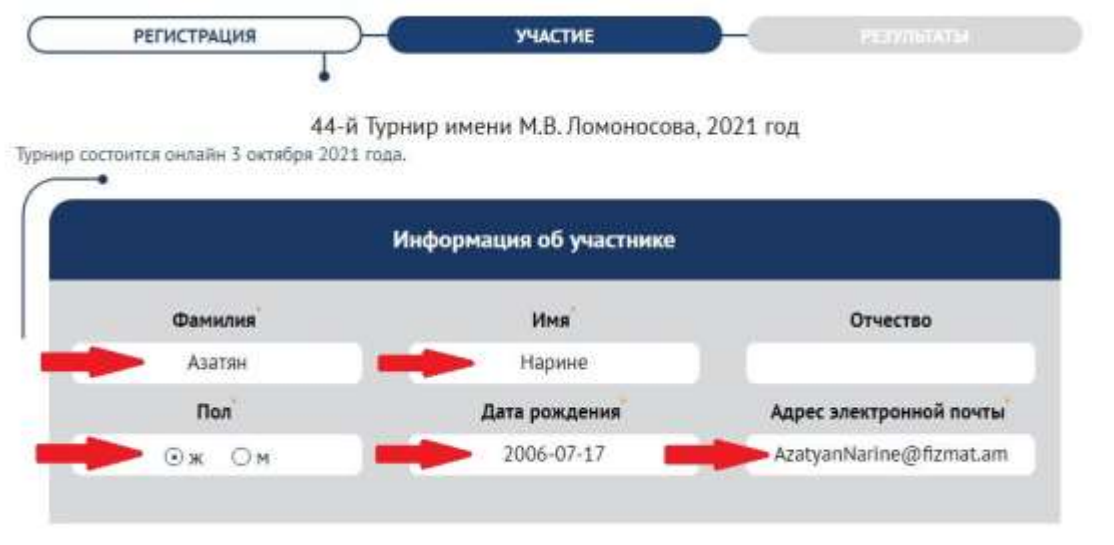

Դպրոցի մասին տեղեկատվության մեջ լրացրեք ձեր դասարանը (նշված են կարմիր սլաքներով և օղակով)։

| Логин СтатГрад | Если Вы учитесь в Москве и не можете                                             | Логин участника ВОШ *                             |
|----------------|----------------------------------------------------------------------------------|---------------------------------------------------|
| schXXXXXXX     | заполните информацию о ней                                                       | VXX.XXX.XXXX                                      |
| <b>•</b> (9)   | <ul> <li>Ա.Շահինյանի անվան ֆիզմաթ դա<br/>իսկ պատճառով Класс դաշտում ւ</li> </ul> | գրոցի 10 -րդ դասարանում, ս<br>գետք է ընտրել 9 -րդ |

<u>Ուշադրություն։</u> Դասարանը լրացնելիս պետք է ընտրել 1-ով փոքր դասարան, քանի որ *ՀԱՅԱՍՏԱՆՈՒՄ* կրթական համակարգը *12*-ամյա է, իսկ *ՌՈՒՍԱՍՏԱՆՈՒՄ՝ 11*-ամյա։ Մեր օրինակում **Ազատյան Նարինեն** սովորում է **ՀԱՅԱՍՏԱՆՈՒՄ**, ք.Երևանի Ա.Շահինյանի անվան ֆիզմաթ դպրոցի 10-րդ դասարանում, այդ իսկ պատձառով Класс դաշտում պետք է ընտրել 9-րդ դասարան, որը համընկնում է <u>ՌՈՒՍԱՍՏԱՆԻ</u> համակարգին։ Անհրաժեշտ տեղեկատվությունը լրացնելուց հետո կատարեք ОТПРАВИТЬ (ՈՒՂԱՐԿԵԼ) հրամանը։

**ԿԱՐԵՎՈՐԻ ՄԱՍԻՆ։** Մի գրանցեք այլ մասնակիցների ձեր մուտքանունով։ Դրանով հանդերձ կարող եք կորցնել ձեր արդյունքները։

Եթե դուք դրանից հետո անցել եք УЧАСТИЕ (ՄԱՍՆԱԿՑՈՒԹՅՈՒՆ) էջին, ապա հաջողությամբ գրանցվել եք Մրցույթին։ Այս էջի ներքնի մասում կտեսնեք մրցույթին <mark>Մասնակցության կոդը</mark>, որը պետք է պատՃենահանել և պահպանել օլիմպիադայում օգտագործելու համար։

| НАЯ СИСТЕМА РЕГИСТРАЦИИ  |                                                                                     |                                                         |                                               | Creater and                                        |
|--------------------------|-------------------------------------------------------------------------------------|---------------------------------------------------------|-----------------------------------------------|----------------------------------------------------|
| АНКЕТА                   | регистрация                                                                         | ( УЧАСТИЕ                                               |                                               | 7==:::://iv                                        |
| РЕГИСТРАЦИЯ              | 44-й Ty                                                                             | рнир имени М.В. Ломо                                    | носова, 2021 год                              | >                                                  |
| участвую                 |                                                                                     |                                                         |                                               | _                                                  |
| дипломы о                | озаравляем, Вы зарегистрированы на XLIV<br>арт участия в Турнире возможен с 7.00 по | (Турнир имени М.В. Помонос<br>московскому времени. Прод | ова. Он состоится 3 о<br>колжительность Турни | ктября 2021 года.<br>ра – 5 часов с момента начала |
| ЕРТИФИКАТЫ               | реня окончания - 15:00. Рекомендуен нач<br>спользование интернета запрещено.        | ать олимпиаду с 7:00 до 10:0                            | ю, чтобы на написани                          | е были все отпеденные 5 часо                       |
| писк школы               | равила и более подробная информация дл                                              | оступна на сайте оргкомитета                            | 1,                                            |                                                    |
| Ha Ty                    | ние на этой странице указан ваш ход учас<br>рнира.                                  | тия. Его необходимо ввести н                            | на сайт, где будет про                        | ходить опимпиада в день                            |
| АКТУАЛЬНЫЕ<br>РЕЗУЛЬТАТЫ | ожалунста, скопнрунте и сохраните его.                                              | Դատճենել և պահպանե                                      | լ մասնակցության կող                           | ն ընձունչի օնն օֆուլիումունուղ                     |

Մենք խորհուրդ ենք տալիս ծանոթանալ նաև Մրցույթի կանոններին և առանձնահատկություններին հետևյալ հղումով՝ <u>44-й Турнир имени М.В.Ломоносова</u> <u>(turlom.olimpiada.ru/44turnir)</u>: Երբ և ինչպես մասնակցել Մ.Վ.Լոմոնոսովի անվան 44-րդ Մրցույթին

2021 թ. **հոկտեմբերի 3**-ին /կիրակի/ Երևանի ժամանակով ժամը **8։00**-ից մինչև **11։00**-ը սկսվում և սկսման պահից **5** ժամ (**300** րոպե) տևողությամբ անցկացվելու է Մ.Վ.Լոմոնոսովի անվան հերթական 44-րդ Մրցույթը։ Առաջադրանքները կատարելու համար պետք է մուտք գործել <u>online.olimpiada.ru</u> կայք։

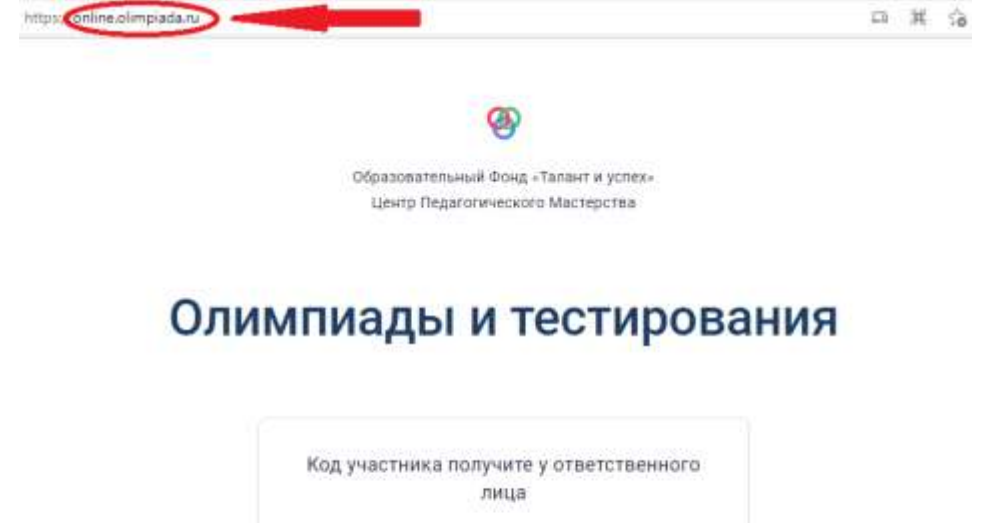

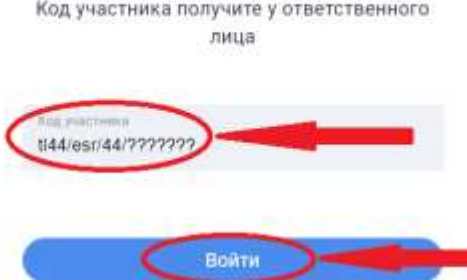

Մուտքագրել Код участника (Մասնակցի կոդը) և կատարել Войти (Մուտք) հրամանը։

#### Ինչպես վարվել, եթե մոռացել ենք Մասնակցության կոդը

Մուտք գործել ЕСР (Единую Систему Регистрации) reg.olimpiada.ru կայքի օգնությամբ։

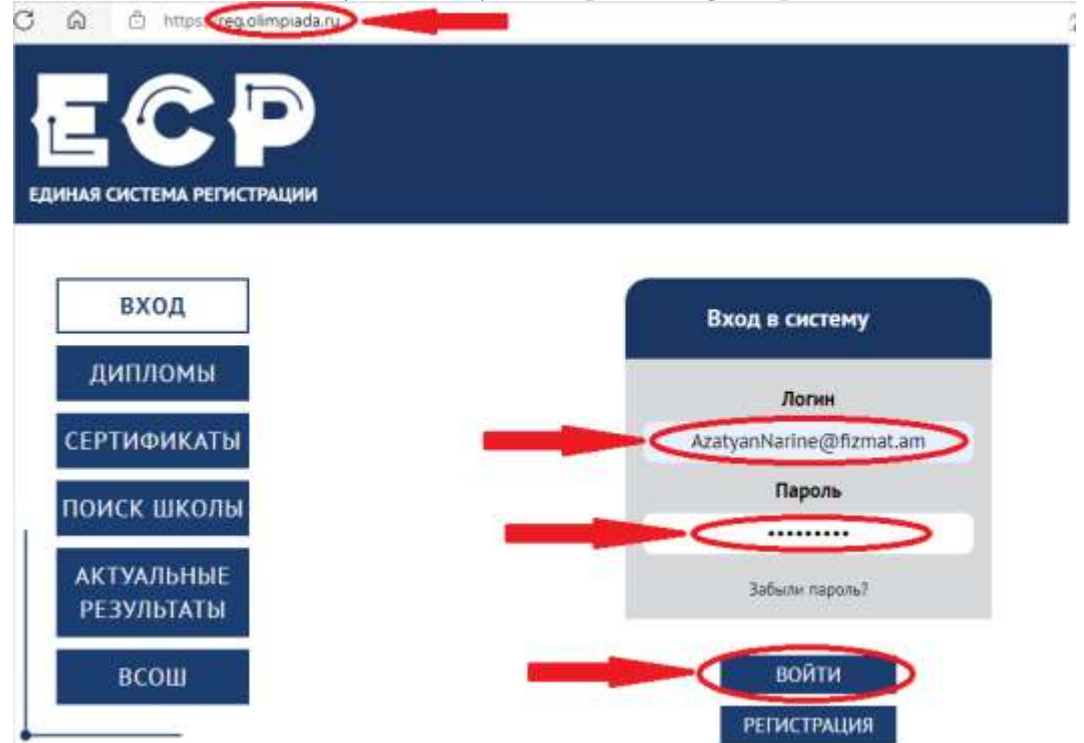

ЕСР համակարգ մուտք գործելուց հետո կատարել УЧАСТВУЮ (ՄԱՍՆԱԿՑՈՒՄ ԵՄ) հրամանը և բացել 44-й Турнир имени М.В.Ломоносова հղումը։

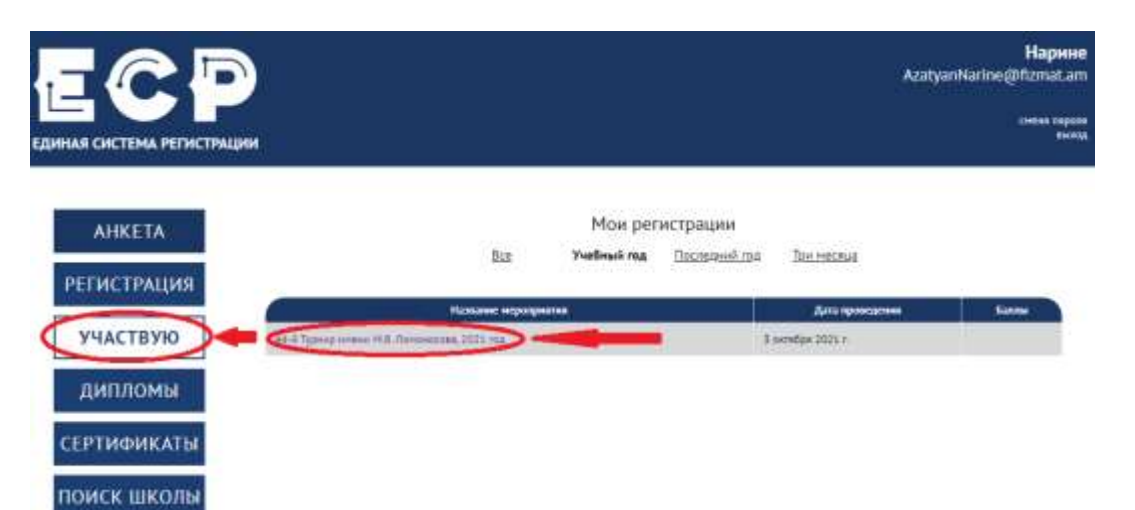

Արդյունքում, կհայտնվեք УЧАСТИЕ (ՄԱՄՆԱԿՑՈՒԹՅՈՒՆ) էջում, որի ներքևի մասում գրված է Մասնակցության կոդր /նկարը տես վերևում/։

Ուշադրություն։ Մ.Վ.Լոմոնոսովի անվան 44-րդ Մրցույթի <mark>Մասնակցության կոդը</mark> ունի այսպիսի կառուցվածք՝ սկզբնամասում գրվում է tl44/esr/44/, որին հաջորդում է լատինական տառերի ու թվերի հաջորդականություն (միասին՝ 7 հատ)։

### Ինչպես վարվել, եթե մոռացել ենք ЕСР համակարգի Пароль (Գաղտնաբառ)-ը

Բացել ЕСР (Единая Система Регистрации) reg.olimpiada.ru կայքը, որի առաջին էջում կտտացնել Забили пароль? (Unnugել ե´ք Գաղտնաբառը) հղման վրա։

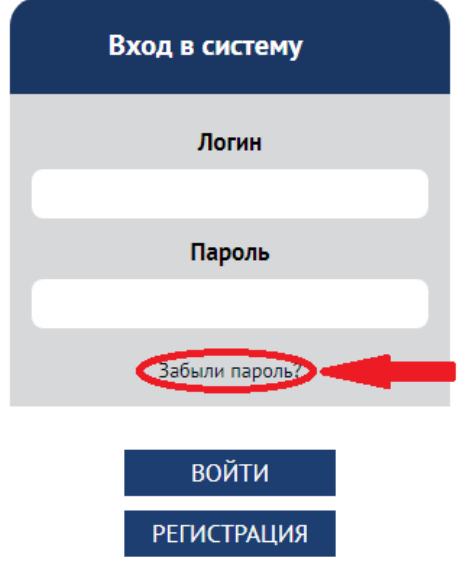

Կբացվի Восстановление пароля (Վերականգնել գաղտնաբառը) վահանակը, որում Логин (Մուտքանուն) դաշտում պետք է գրեք ձեր մուտքանունը (մեր դեպքում այն համընկնում է էլփոստի հասցեի հետ՝ *AzatyanNarine@fizmat.am*) և կատարել ОТПРАВИТЬ (ՈԻՂԱՐԿԵԼ) հրամանը։

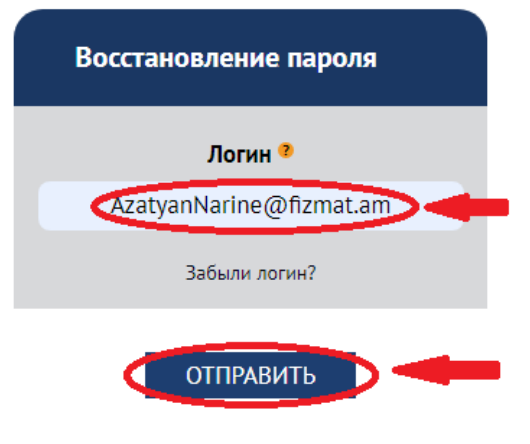

ОТПРАВИТЬ (ՈՒՂԱՐԿԵԼ) հրամանը կատարելուց հետո ЕСР համակարգը ձեր էլփոստի հասցեին (մեր դեպքում՝ *AzatyanNarine@fizmat.am*) կուղարկի նամակ, որում պետք է կատարել нажмите здесь (կտտացնել այստեղ) հրամանը։

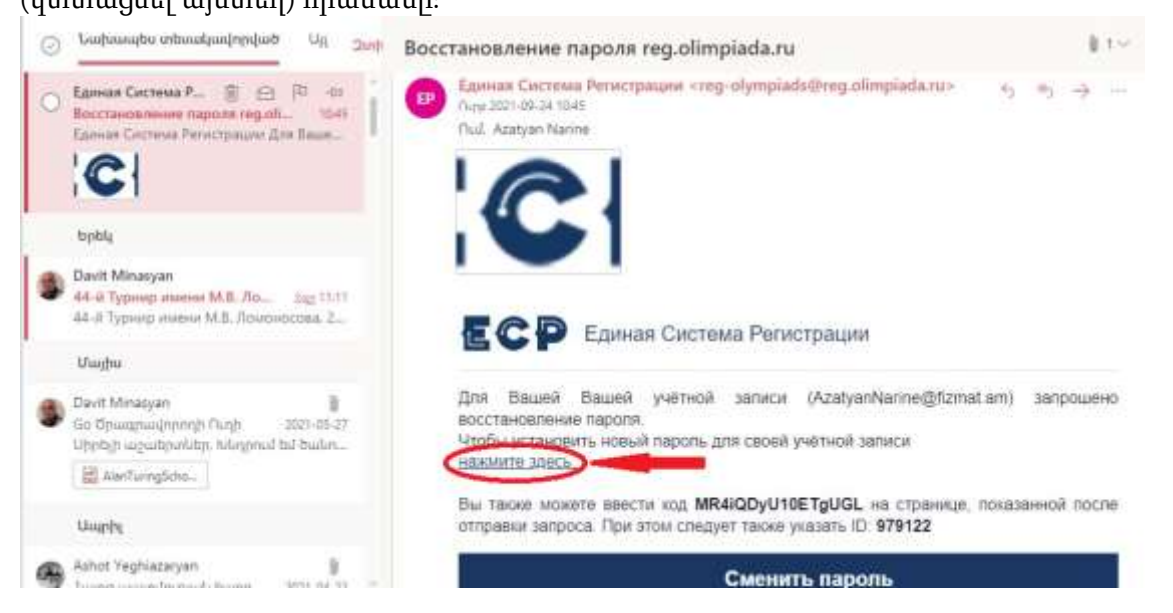

Հրամանի կատարումից հետո էկրանին կհայտնվի Восстановление пароля (Վերականգնել գաղտնաբառը) վահանակը, որում պետք է լրացնել Новый пароль (Նոր գաղտնաբառ) և Повторите пароль (Կրկնել գաղտնաբառը) դաշտերն ու կատարել ОТПРАВИТЬ (ՈՒՂԱՐԿԵԼ) հրամանը։

| Логин                   |
|-------------------------|
| AzatyanNarine@fizmat.am |
| Новый пароль            |
|                         |
| Повторите пароль        |
|                         |

<mark>Ուշադրություն։</mark> Վերը նշված ձևով (ցանկության դեպքում), կարող եք փոխել նաև ձեր գաղտնաբառը։

**Ո՞ր դասարանների աշակերտները կարող են մասնակցել Մրցույթին** Մրցույթին կարող են մասնակցել 7-ից 12-րդ դասարանների աշակերտները։

<mark>ՈԻՂԵՑՈՒՅՑԻՆ</mark> վերաբերվող հարցերի դեպքում կարող եք գրել *davitminasyan@fizmat.am* էլփոստի հասցեին։

Ուղեցույցը պատրաստեց *Դավիթ Մինասյանը* /Ա.Շահինյանի անվան ֆիզմաթ հատուկ դպրոցի ՏՏ կոորդինատոր-պատասխանատու/։

27.09.2021 р.